### MAPPA

Trascinare la mappa sull'area della destinazione o della tappa desiderata, effettuando un ingrandimento se necessario.

Questa località può essere memorizzata come preferito, destinazione o tappa.

### COORDINATE

Se si conoscono le coordinate della propria destinazione, è possibile immetterle da questa schermata.

- 1. Dal Menu Nav, selezionare Immiss. dest.
- 2. Toccare Altro...
- Quindi selezionare Coordinate. Occorre immettere la latitudine per intero prima di poter immettere le coordinate di longitudine.
- 4. Dopo aver immesso le coordinate, toccare **OK**.

Se le coordinate immesse non rientrano nell'area coperta dalle mappe disponibili, viene visualizzato un messaggio. Ciò può verificarsi anche nel caso in cui siano state immesse coordinate errate.

#### PER RICHIAMARE UNA DESTINAZIONE PRECEDENTE

- 1. Dal Menu Nav, toccare Destinazioni prec.
- 2. Toccare la destinazione precedente dall'elenco. Viene visualizzata una mappa su cui è indicata la destinazione selezionata.
- 3. Toccare Vai per iniziare il viaggio.

## INGRESSO/USCITA AUTOSTRADA

- 1. Dal Menu Nav, toccare Immiss. destinaz.
- 2. Toccare Altro...
- 3. Toccare Autostrada.
- 4. Immettere il nome o il numero dell'autostrada o selezionarlo dall'Elenco.

- 5. Toccare Entrata o Uscita.
- 6. Immettere il nome dell'entrata o dell'uscita dell'autostrada prescelta oppure selezionarla dall'Elenco. Viene visualizzata la mappa che mostra l'autostrada selezionata e lo svincolo di uscita selezionato.
- 7. Toccare Vai per iniziare il viaggio.

# **PUNTI DI INTERESSE (PDI)**

- 1. Dal Menu Nav, toccare Immiss. destinaz.
- 2. Toccare Altro...
- 3. Toccare PDI.
- 4. Toccare Nome PDI, quindi toccare OK per confermare.
- 5. Immettere il nome PDI oppure selezionarlo dall'Elenco.
- In alternativa, scegliere Categoria per visualizzare tutte le categorie di punti di interesse ed effettuare la selezione. Vedere 210, CATEGORIE E SOTTOCATEGORIE.
- 7. Per restringere l'area di ricerca, toccare Città e immettere un nome di città.
- 8. Dopo aver selezionato il PDI, viene visualizzata la mappa della destinazione selezionata.
- 9. Toccare Vai per iniziare il viaggio.

**Nota:** se immettendo il nome di un PDI si ottiene un elenco troppo lungo di possibili riscontri, provare a immettere prima il nome della città. Se non si conosce il nome del PDI desiderato, provare a selezionare una categoria PDI.

**Nota:** le icone dei PDI possono essere visualizzate soltanto fino al livello di zoom di 1 km (½ miglio).